| 🚬 Mir    | nitab - Un         | titled - [W | /orksheet | 1 ****]       |                             |                |               |               |               |              |     |        |         |        |     |     |     |      | [            | FX    |
|----------|--------------------|-------------|-----------|---------------|-----------------------------|----------------|---------------|---------------|---------------|--------------|-----|--------|---------|--------|-----|-----|-----|------|--------------|-------|
| E 6      | ile <u>E</u> dit ( | Data ⊆ak    | Stat Grap | h Editor      | <u>T</u> ools <u>W</u> indo | w <u>H</u> elp |               |               |               |              |     |        | _       |        |     |     |     |      |              | _ & × |
| <b>F</b> | 8                  | 3 Pa CB     | 500       |               | AA                          | 0 ? 🗊          | -C 🖬          | <u>∎</u> () ≥ |               |              |     | f= -== | i da Ai | 1 1. 0 |     |     |     |      |              |       |
|          |                    | <u>*</u>    |           | 0+P           | ≠                           |                | <u>+</u>      | XQ            | ▶ T □         | 10/0         | DD  |        |         |        |     |     |     |      |              |       |
| +        | C1                 | C2          | C3        | C4            | C5                          | C6             | C7            | C8            | C9            | C10          | C11 | C12    | C13     | C14    | C15 | C16 | C17 | C18  | C19          | C20 ^ |
|          | 4.02               | 10          |           |               |                             |                |               |               |               |              |     |        |         |        |     | ÷   |     |      |              |       |
| 1        | 4,93               |             | -         | -             | -                           |                |               |               | -             |              |     |        |         |        |     |     |     |      |              |       |
| 3        | 7.01               |             |           | -             |                             |                |               |               |               |              |     | -      |         |        |     |     |     |      |              |       |
| 4        | 2,21               |             | -         | -             |                             |                |               |               |               |              |     | -      |         |        |     |     |     | -    |              |       |
| 5        | 6,00               |             |           |               |                             |                |               |               | -             | -            |     |        |         |        |     |     |     | 1    |              |       |
| 6        | 5,17               |             |           | 1             |                             |                |               |               |               |              |     |        |         |        |     |     |     |      |              |       |
| 7        | 4,12               |             |           |               | 11 - 5                      |                |               |               |               |              |     |        |         |        |     |     |     |      |              |       |
| 8        | 5,40               |             |           |               | <u>1</u>                    |                |               |               |               | <u></u>      |     |        |         |        |     |     |     | k    |              |       |
| 9        | 2,56               |             | -         | 1             | 1                           |                |               |               | -             |              |     |        | -       |        |     |     |     |      |              |       |
| 10       | 3,83               |             | -         | 1             |                             |                |               |               |               | 2            |     |        |         |        |     |     |     |      |              |       |
| 11       |                    |             | -         |               |                             | _              |               |               |               |              |     |        |         |        |     |     |     |      |              |       |
| 12       |                    | -           | -         | -             | -                           |                |               |               | -             |              |     |        |         |        |     |     |     |      |              |       |
| 14       |                    |             |           |               |                             |                |               |               |               |              |     |        |         |        |     |     |     |      |              |       |
| 15       |                    | 1           | 1         | 1             |                             |                |               |               |               |              |     |        |         |        |     |     | -   |      |              |       |
| 16       |                    |             |           |               |                             |                |               |               |               |              |     |        |         |        |     |     |     |      |              |       |
| 17       |                    |             |           |               | 10                          |                | :_:           |               |               |              |     |        |         |        |     |     |     |      | 1            |       |
| 18       |                    | 8 3         |           | 1 1           |                             |                | 121           | ce -          | OS            | da           | OD  | s n    | аc      | Olu    | na  |     |     |      |              |       |
| 19       |                    |             | -         |               |                             |                | 0             |               | -             |              |     |        |         |        |     |     |     |      |              |       |
| 20       |                    |             | -         |               | -                           |                |               |               | _             |              |     |        |         |        |     |     |     |      |              |       |
| 21       |                    | -           | -         | -             |                             |                |               |               |               |              |     |        |         |        |     |     | -   |      |              |       |
| 22       |                    |             | -         | -             | -                           |                |               |               |               |              |     | -      |         |        |     |     |     |      |              |       |
| 23       |                    | -           |           | 1             | -                           |                |               |               |               |              |     |        |         |        |     |     |     |      |              |       |
| 25       |                    |             |           | 1             |                             |                |               |               | 1             |              |     | 1      |         |        |     |     |     |      |              |       |
| 26       |                    |             |           |               |                             |                |               |               |               |              |     |        |         |        |     |     |     |      |              |       |
| 27       |                    |             |           |               |                             |                |               |               |               |              |     |        |         |        |     |     |     |      |              |       |
| 28       |                    |             |           | 1.5           |                             |                |               |               |               |              |     |        |         |        |     |     |     |      |              |       |
| 29       |                    |             |           |               |                             |                |               |               | -             |              |     |        |         |        |     |     |     |      |              |       |
| 30       |                    |             | -         |               |                             |                |               |               |               |              |     |        |         |        |     |     |     |      |              |       |
| 31       |                    | à           | _         | -             |                             |                |               |               |               | -            |     |        |         |        |     |     |     | -    | 4            |       |
| 32       |                    |             | -         | -             |                             |                |               |               | -             |              |     |        |         |        |     |     |     |      |              |       |
| 33       |                    |             | -         |               |                             |                |               |               | -             |              |     |        |         |        |     |     |     |      |              |       |
| 35       |                    |             | -         | 1             |                             |                |               |               |               |              |     | 1      |         |        |     |     |     |      |              |       |
| 36       |                    |             |           |               |                             |                |               |               | -             |              |     |        |         |        |     |     |     |      |              |       |
| 37       |                    |             | 1         |               | 1                           |                |               |               |               |              |     |        |         |        |     |     |     |      |              |       |
| 38       |                    |             |           |               |                             |                |               |               |               |              |     |        |         |        |     |     |     |      |              |       |
| <        |                    |             |           |               | 1.2                         |                |               |               |               |              |     |        |         |        |     |     |     |      |              | >     |
| Current  | Worksheet:         | Worksheet   | 1         |               |                             |                |               |               |               |              |     |        |         |        |     |     |     |      |              |       |
| 1        | niciar             | 00          | 10        | Estatistica.z | p - WnR                     | 😢 10_Au        | ılaLab2.pdf ( | obj           | 🔰 Minitab - L | Intitled - [ |     |        |         |        |     |     |     | PT 🔍 | 1 <b>1</b> 1 | 14:35 |

| Image: Provide and part for the synthetic of the synthetic of the synthetic o                             | 🚬 Mini       | itab - Uni       | titled - [Work | sheet 1 ****]                   |        |                |           |                 |         |          |             |        |        |             |     |     |     | l      | - 7 🗙 |
|----------------------------------------------------------------------------------------------------|--------------|------------------|----------------|---------------------------------|--------|----------------|-----------|-----------------|---------|----------|-------------|--------|--------|-------------|-----|-----|-----|--------|-------|
| Image: Statusting in the statusting in the statustin the statustin the statusting in the statusting in the                              | E 64         | e <u>E</u> dik D | )ąta ⊆ak Stat  | Graph Editor Tools Winds        | w Help |                |           |                 |         |          |             |        |        |             |     |     |     |        | _8×   |
| Image: Market in the second of the second of the second                             | 📽 🖬          | 18               | * • •          | Scatterplot                     | 3      | 600            | 0 2       | 圆帽石             |         | 图 1      |             | 3 14 A | 1 1. 6 | 7           |     |     |     |        |       |
| I       I                                                                                                    |              |                  | - cf           | Matrix Plot                     |        | ~ ×            | QI        | TOC             | Nº L    | 1 [      |             |        |        |             |     |     |     |        |       |
|                                                                                                    | +            | C1               | C2             | 🔄 🛃 Margi <u>n</u> al Plot      |        | C7             | C8        | C9              | C10     | C11      | C12         | C13    | C14    | C15         | C16 | C17 | C18 | C19    | C20 ^ |
| 1 439   1 4 beta   2 701   4 beta   4 501   5 501   5 501   5 501   5 501   5 501   5 501   5 501   5 501   5 501   5 501   5 501   5 501   5 501   5 501   5 501   5 501   5 501   5 501   5 501   5 501   5 501   5 501   5 501   5 501   5 501   5 501   5 501   5 501   5 501   5 501   5 501   5 501   5 501   5 501   5 501   5 501   5 501   5 501   5 501   5 501   5 501   5 501   5 501   5 501   5 501   5 501   5 501   5 501   5 501   5 501   5 501   5 501   5 501   5                                                                                                    |              |                  | -              | db Hstogram                     |        |                |           |                 |         |          |             |        |        | 0.0         | 0.0 |     |     |        |       |
| 2 071 With standskief, Weiter, With Standskief, Weiter, With Standskief, Weiter, Weiter                           | 1            | 4,93             |                | di Dotplot                      |        |                |           |                 |         |          |             |        |        |             |     |     |     | 1      |       |
| 1 7,01 Image: Construction   2 6,00 Image: Construction   5 5,00 Image: Construction   5 5,00 Image: Construction   5 2,00 Image: Construction   5 2,00 Image: Construction   3,33 Image: Construction   3,33 Image: Construction   1 Image: Construction   1 Image: Construction   1 Image: Construction   2 Sector   1 Image: Construction   2 Sector   1 Image: Construction   2 Sector   1 Image: Construction   2 Sector   3 Image: Construction   3 Image: Construction   3 <                                                                                                    | 2            | 0,77             |                | 縱 Stem-and-Leat                 |        |                |           |                 |         |          |             |        | -      |             |     |     |     |        |       |
| 4 221     4 221     4 201     5 57     4 13     5 57     4 13     5 57     4 13     5 14     5 15     6 57     14 14     15 15     16 15     17 14     18 15     19 15     19 15     10 15     11 15     12 15     13 15     14 15     15 15     16 15     17 15     18 15     19 15     19 15     19 15     19 15     19 15     19 15     19 15     19 15     19 15     19 15     19 15     19 15     19 15     19 15     19 15     10 15 <td< td=""><td>3</td><td>7,01</td><td></td><td>Probability Plot</td><td></td><td></td><td></td><td></td><td></td><td></td><td></td><td></td><td></td><td></td><td></td><td>-</td><td></td><td></td><td></td></td<>                                                                                                    | 3            | 7,01             |                | Probability Plot                |        |                |           |                 |         |          |             |        |        |             |     | -   |     |        |       |
| s 6,00   s 6,00   s 6,00   s 6,00   s 6,00   s 6,00   s 6,00   s 6,00   s 2,50   s 2,50   s 0,000                                                                                                    | 4            | 2,21             |                | Empirical CDF                   |        |                |           |                 |         |          |             |        |        |             |     |     |     |        |       |
| i i   i i   i i <td>5</td> <td>6,00</td> <td></td> <td>∧ Probability Distribution Plot</td> <td></td> <td></td> <td></td> <td></td> <td></td> <td></td> <td></td> <td></td> <td></td> <td></td> <td></td> <td></td> <td></td> <td></td> <td></td>                                                                                                    | 5            | 6,00             |                | ∧ Probability Distribution Plot |        |                |           |                 |         |          |             |        |        |             |     |     |     |        |       |
| 7 4.12   9 256   9 363   11 12   12 12   13 12   14 12   15 13   16 13   17 13   18 13   19 13   19 13   11 14   11 14   12 15   13 14   14 15   15 15   16 15   17 15   18 15   19 15   19 15   10 15   11 15   12 15   13 15   14 15   15 15   16 15   17 15   18 15   19 15   19 15   19 15   10 15   10 15   11 15   12 15   13 15   14 15   15 15   16 15   17 15   18 15   19 15   19 15   10 15   10 15   10 15   11 15   12 15   13 15   14 15   15 15   16 15   17 15   18 </td <td>6</td> <td>5,17</td> <td></td> <td>Ital Boxplot</td> <td></td> <td></td> <td></td> <td></td> <td></td> <td></td> <td></td> <td></td> <td></td> <td></td> <td></td> <td></td> <td></td> <td></td> <td></td>                                                                                                    | 6            | 5,17             |                | Ital Boxplot                    |        |                |           |                 |         |          |             |        |        |             |     |     |     |        |       |
| 8 5,40   9 2,56   10 3,33   11 10   12 10   13 10   14 10   15 10   16 10   17 10   18 10   19 10   10 10   11 10   13 10   14 10   15 10   16 10   17 10   18 10   19 10   10 10   10 10   11 10   12 10   13 10   14 10   15 10   16 10   17 10   18 10   19 10                     10 10   10 10                        10 10   10 10                     10 10   10 10   10 10   10 10         10 10   10 10                                                                                                    | 7            | 4,12             |                | Interval Plot                   |        | - i I          |           |                 | 1       | 1        |             |        |        |             |     |     |     |        |       |
| 2.26 Levelation and the second second sec | 8            | 5,40             | S              | - It: Individual Value Plot     |        |                |           |                 |         |          |             |        |        |             |     |     |     |        |       |
| 1 3,83                                                                                                    | 9            | 2,56             |                | - b Line Plot                   |        |                |           |                 |         |          |             |        |        |             |     |     |     |        |       |
| Image: Sector   Image: Sector   Image: Sector   Image: Sector   Image: Sector   Image: Sector   Image: Sector                                                                                                    | 10           | 3,83             |                | C provincini                    |        |                |           |                 |         |          |             |        |        |             |     |     |     |        |       |
| 1   1   1   1   1   2   2   2   2   2   2   2   2   2   2   2   3   3   3   3   3   3   3   3   3   3   3   3   3   3   3   3   3   3   3   3   3   3   3   3   3   3   3   3   3   3   3   3   3   3   3   3   3   3   3   3   3   3   3   3   3   3   3   3   3   3   3   3   3   3   3   3   3   3   3   3   3   3   3   3   3   3   3   3   3   3   3   3   3   3   3   3   3 <td>11</td> <td></td> <td></td> <td>III Bar Chart</td> <td></td> <td></td> <td></td> <td></td> <td>_</td> <td>_</td> <td></td> <td></td> <td></td> <td></td> <td></td> <td></td> <td></td> <td></td> <td></td>                                                                                                    | 11           |                  |                | III Bar Chart                   |        |                |           |                 | _       | _        |             |        |        |             |     |     |     |        |       |
| The Series Pick     The Series Pick     The Series Pic                                                                                                    | 12           |                  |                | Bie Chart                       |        |                |           |                 |         |          |             |        |        |             |     |     |     |        |       |
| 1   1   1   1   1   2   2   2   2   2   2   2   2   3   3   3   3   3   3   3   3   3   3   3   3   3   3   3   3   3   3   3   3   3   3   3   3   3   3   3   3   3   3   3   3   3   3   3   3   3   3   3   3   4   5   5   5   5   5   5   5   5   5   5   5   5   5   5   5   5   5   5   5   5   5   5   5   5   5   5   5   5   5   5   5   5   5   5   5   5   5   5   5 <td>13</td> <td></td> <td></td> <td> Time Series Plot</td> <td></td> <td></td> <td></td> <td></td> <td></td> <td></td> <td></td> <td></td> <td></td> <td></td> <td></td> <td></td> <td></td> <td></td> <td></td>                                                                                                    | 13           |                  |                | Time Series Plot                |        |                |           |                 |         |          |             |        |        |             |     |     |     |        |       |
| 2°   2°   2°   2°   2°   2°   2°   2°   2°   3°   3°   3°   3°   3°   3°   3°   3°   3°   3°   3°   3°   3°   3°   3°   3°   3°   3°   3°   3°   3°   3°   3°   3°   3°   3°   3°   3°   3°   3°   3°   3°   3°   3°   3°   3°   3°   3°   3°   3°   3°   3°   3°   3°   3°   3°   3°   3°   3°   3°   3°   3°   3°   3°   3°   3°   3°   3°   3°   3°   3°   3°   3°   3°   3°   3°   3°   3°   3°   3°   3°   3°   3°   3°   3°   3°   3°   3°   3°   3° <td>14</td> <td></td> <td></td> <td>🛃 Area Graph</td> <td></td> <td></td> <td></td> <td></td> <td></td> <td></td> <td></td> <td></td> <td></td> <td></td> <td></td> <td></td> <td></td> <td></td> <td></td>                                                                                                    | 14           |                  |                | 🛃 Area Graph                    |        |                |           |                 |         |          |             |        |        |             |     |     |     |        |       |
| 2   3   2   2   3   3   3   3   3   3   3   3   3   3   3   3   3   3   3   3   3   3   3   3   3   3   3   3   3   3   3   3   3   3   3   3   3   3   3   3   3   3   3   3   3   3   3   3   3   3   3   3   3   3   3   3   3   3   3   3   3   3   3   3   3   3   3   3   3   3   3   3   3   3   3   3   3   3   3   3   3   3   3   3   3   3   3   3   3   3   3   3   3 <td>10</td> <td></td> <td></td> <td>Contour Plot</td> <td></td> <td></td> <td></td> <td></td> <td></td> <td>-</td> <td>10</td> <td></td> <td>-</td> <td></td> <td></td> <td>-</td> <td></td> <td></td> <td></td>                                                                                                    | 10           |                  |                | Contour Plot                    |        |                |           |                 |         | -        | 10          |        | -      |             |     | -   |     |        |       |
| P   P   P   P   P   P   P   P   P   P   P   P   P   P   P   P   P   P   P   P   P   P   P   P   P   P   P   P   P   P   P   P   P   P   P   P   P   P   P   P   P   P   P   P   P   P   P   P   P   P   P   P   P   P   P   P   P   P   P   P   P   P   P   P   P   P   P   P   P   P    P   P   P   P   P   P   P   P   P   P   P   P   P   P   P   P   P   P   P   P   P   P   P <td>17</td> <td></td> <td></td> <td>di 30 Scatterplot</td> <td></td> <td></td> <td></td> <td></td> <td></td> <td>-</td> <td></td> <td></td> <td></td> <td></td> <td></td> <td></td> <td></td> <td></td> <td></td>                                                                                                    | 17           |                  |                | di 30 Scatterplot               |        |                |           |                 |         | -        |             |        |        |             |     |     |     |        |       |
| 2° Selecione: Graph => Histogram                                                                                                    | 18           |                  |                | 30 Surface Plot                 |        |                | -         |                 | - 1     | -        |             |        |        | 6           |     | -   |     |        | -     |
| 2° Selecione: Graph => Histogram                                                                                                    | 19           |                  |                |                                 |        |                |           |                 |         |          |             |        |        |             |     |     |     |        |       |
| 2° Selecione: Graph => Histogram                                                                                                    | 20           |                  |                |                                 |        |                |           |                 |         |          |             |        |        |             |     | -   |     |        |       |
| 2     2     Selectione: Graph -> Fistogram       3     4       4     5       30     5       31     6       32     6       33     6       34     6       35     6       36     7       37     6       38     6       39     6       31     6       32     6       33     6       34     6       35     6       36     7       38     6       39     6       30     6       31     6       32     6       33     6       34     6       35     6       36     7       37     7       38     6       39     6       31     6       32     6       33     6       34     6       35     7       38     6       39     7       39     7       30     7       31     6       32     7       33     7       34                                                                                                    | 21           |                  | S              | <b>)</b> 0 C                    |        |                |           | C               |         | -        | - >         |        | -4-    |             |     |     |     |        |       |
| 23     24     25     26     27     28     29     29     20     20     20     20     20     20     20     20     20     20     20     20     20     20     20     20     20     20     20     20     20     20     20     20     20     20     20     20     20     20     20     20     20     20     20     20     20     20     20     20     20     20     20     20     20     20     20     20     20     20     20     20     20     20     20     20     20     20     20     20     20     20     20     20     20     20     20     20     20     20     20     20     20     20     20     20     20     20     20     20     20     20     20     20     20     20     20     20     20     20     20     20     20     20     20     20     20     20     20     20     20     20     20     20     20     20     20     20     20     20     20     20     20     20     20     20     20     20     20     <                                                                                                    | 22           |                  |                |                                 | elec   |                | <b>ie</b> | JU.             | apr     |          | -/          |        | ISLC   | <b>)2</b> ( | all |     |     |        |       |
| 24                                                                                                    | 23           |                  |                |                                 |        |                |           |                 |         |          |             |        |        | 0           |     |     |     |        |       |
| 25<br>26<br>27<br>28<br>29<br>30<br>31<br>31<br>32<br>33<br>34<br>34<br>34<br>35<br>56<br>36<br>37<br>38<br>38<br>39<br>40<br>40<br>40<br>40<br>40<br>40<br>40<br>40<br>40<br>40                                                                                                    | 24           |                  |                |                                 |        |                |           | E               |         |          |             |        |        |             |     |     |     |        |       |
| 26     27     28     29     29     20     20     20     20     20     20     20     20     20     20     20     20     20     20     20     20     20     20     20     20     20     20     20     20     20     20     20     20     20     20     20     20     20     20     20     20     20     20     20     20     20     20     20     20     20     20     20     20     20     20     20     20     20     20     20     20     20     20     20     20     20     20     20     20     20     20     20     20     20     20     20     20     20     20     20     20     20     20     20     20     20     20     20     20     20     20     20     20     20     20     20     20     20     20     20     20     20     20     20     20     20     20     20     20     20     20     20     20     20     20     20     20     20     20     20     20     20     20     20     20     20     20     <                                                                                                    | 25           |                  |                |                                 |        |                |           |                 | 1       | - 0      |             |        |        |             |     |     |     |        |       |
| 27     28     29     20     20     20     20     20     20     20     20     20     20     20     20     20     20     20     20     20     20     20     20     20     20     20     20     20     20     20     20     20     20     20     20     20     20     20     20     20     20     20     20     20     20     20     20     20     20     20     20     20     20     20     20     20     20     20     20     20     20     20     20     20     20     20     20     20     20     20     20     20     20     20     20     20     20     20     20     20     20     20     20     20     20     20     20     20     20     20     20     20     20     20     20     20     20     20     20     20     20     20     20     20     20     20     20     20     20     20     20     20     20     20     20     20     20     20     20     20     20     20     20     20     20     20     20     <                                                                                                    | 26           |                  |                | 1 1 1 1                         |        | · · · · ·      |           |                 | 1       | ()       |             |        |        |             |     |     |     |        |       |
| 28     29     20     20     20     20     20     20     20     20     20     20     20     20     20     20     20     20     20     20     20     20     20     20     20     20     20     20     20     20     20     20     20     20     20     20     20     20     20     20     20     20     20     20     20     20     20     20     20     20     20     20     20     20     20     20     20     20     20     20     20     20     20     20     20     20     20     20     20     20     20     20     20     20     20     20     20     20     20     20     20     20     20     20     20     20     20     20     20     20     20     20     20     20     20     20     20     20     20     20     20     20     20     20     20     20     20     20     20     20     20     20     20     20     20     20     20     20     20     20     20     20     20     20     20     20     20     <                                                                                                    | 27           |                  |                |                                 |        |                |           |                 |         |          |             |        | 5      |             |     | -   |     |        |       |
| 29     30     31     31     32     33     34     33     34     35     35     35     36     37     38     38     38     38     38     38     38     38     37     38     37     38     37     38     37     38     37     38     37     38     37     38     37     38     37     38     37     38     37     38     37     38     37     38     37     38     37     38     37     38     37     38     37     38     37     38     37     38     37     38     37     39     39     30     30     37     38     37     39     39     39     39     30     30     30     30     30     30     30     30     30     30     30     30     30     30     30     30     30     30     30     30     30     30     30     30     30     30     30     30     30     30     30     30     30     30     30     30     30     30     30     30     30     30     30     30     30     30     30     30     30     30     30     <                                                                                                    | 28           |                  |                |                                 |        |                | _         |                 | -       | -        |             |        |        |             |     |     |     |        |       |
| 30       31       31       31       32       33       33       33       33       33       33       34       35       36       36       36       37       38       38       38       38       38       38       38       38       38       37       38       37       38       37       38       37       38       37       38       37       38       37       38       37       38       37       38       37       38       37       38       37       38       37       38       37       38       37       38       37       38       37       38       37       38       37       38       37       38       37       38       37       38       37       38       37       38       37       38       39       39       39       39       39       39       39       39       39       39       39       39       39       39       39       39       39       39       39       39       39       39       39       39       39       39       39       39       39       39       39       39       39       39       39       39 <t< td=""><td>29</td><td></td><td></td><td></td><td></td><td></td><td></td><td></td><td></td><td>_</td><td></td><td></td><td></td><td></td><td></td><td></td><td></td><td></td><td></td></t<>                                                                                                    | 29           |                  |                |                                 |        |                |           |                 |         | _        |             |        |        |             |     |     |     |        |       |
| 31     32     33     34     35     36     36     37     38     38     38     38     38     38     38     38     38     38     38     38     38     38     38     37     38     38     39     39     39     39     39     39     39     39     39     39     39     39     39     39     39     39     39     39     39     39     39     39     39     39     39     39     39     39     39     39     39     39     39     39     39     39     39     39     39     39     39     39     39     39     39     39     39     39     39     39     39     39     39     39     39     39     39     39     39     39     39     39     39     39     39     39     39     39     39     39     39     39     39     39     39     39     39     39     39     39     39     39     39     39     39     39     39     39     39     39     39     39     39     39     39     39     39     39     39     39     39     <                                                                                                    | 30           |                  |                |                                 |        |                |           |                 |         | -        |             |        |        |             |     |     |     |        |       |
| 33     33     34     35     36     37       36     37     38     38     38     38                                                                                                    | 31           |                  |                |                                 |        |                |           |                 |         |          |             |        |        |             |     |     |     |        |       |
| 33     34     35     36     36     37       36     37     38     38     38       38     38     38     38     38                                                                                                    | 32           |                  |                |                                 |        |                |           |                 |         |          |             |        |        |             |     |     |     |        |       |
| 35     36     37       38     38       Vraw histograms                                                                                                    | 33           | -                |                |                                 |        |                |           | 1               |         |          |             |        |        |             |     |     |     |        |       |
| 36       37         37       38         38       38         Construction       1000000000000000000000000000000000000                                                                                                    | 34           |                  |                |                                 |        |                |           |                 |         |          |             |        | -      |             |     |     |     |        |       |
| 37       38         38       38         20       20         21       21         22       21         23       21         24       21         25       21         26       20         25       21         26       21         27       21         28       21         29       21         20       21         21       21         22       21         23       21         24       21         25       21         26       22         27       23         28       24         29       24         20       25         21       25         22       25         23       25         24       25         25       25         26       25         27       25         28       25         29       25         20       25         20       25         26       25 <td>36</td> <td></td> <td></td> <td></td> <td></td> <td></td> <td></td> <td>-</td> <td></td> <td></td> <td></td> <td></td> <td>1</td> <td></td> <td></td> <td></td> <td></td> <td></td> <td></td>                                                                                                    | 36           |                  |                |                                 |        |                |           | -               |         |          |             |        | 1      |             |     |     |     |        |       |
| 38<br>Star histograms                                                                                                    | 37           |                  |                |                                 |        |                |           |                 |         |          |             |        |        |             |     |     |     |        |       |
| Vraw histograms       Iniciar       Iniciar       Iniciar       Iniciar       Iniciar       Iniciar       Iniciar                                                                                                    | 38           |                  |                |                                 |        |                |           |                 |         |          |             |        |        |             |     |     |     |        | -     |
| Draw histograms  H Iniciar  C C V R D Estatistica.zp - WinR V 10 Au(aLab2.pdf (ob) N Mnitab - Unitied - [ V minitab] - Paint  PT C R V 14:37                                                                                                    |              |                  |                |                                 |        |                |           | 1               |         |          |             |        |        |             |     |     |     |        | ~     |
| 🕂 Iniciar 🖉 🕲 📚 Estatistica.zp - WinR 🕲 10 AujaLab2.pdf (obj 🔁 Mintab - Unitied - [ 💥 mintab] - Paint PT 🗲 🕮 🕸 14:37                                                                                                    | Draw hist    | ograms           |                |                                 |        |                |           |                 |         |          |             |        |        |             |     |     |     |        | 0001  |
|                                                                                                    | <b>14</b> In | iciar            | COD            | Estatistica.zo - WinR           | 10 Au  | al.ab2.pdf (ob |           | Minitab - Untit | led - [ | W minite | ap1 - Paint |        |        |             |     |     |     | PT C R | 14:37 |

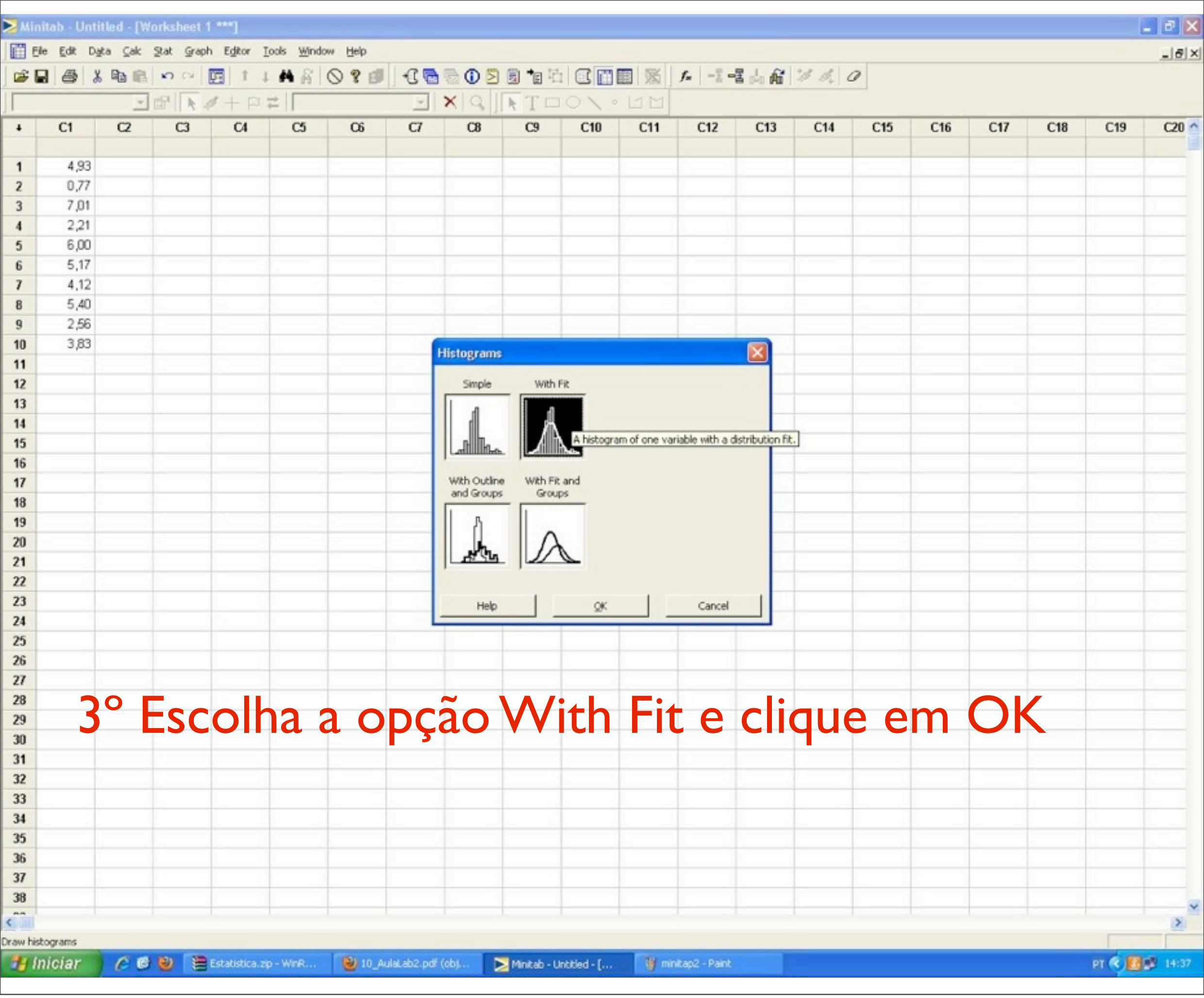

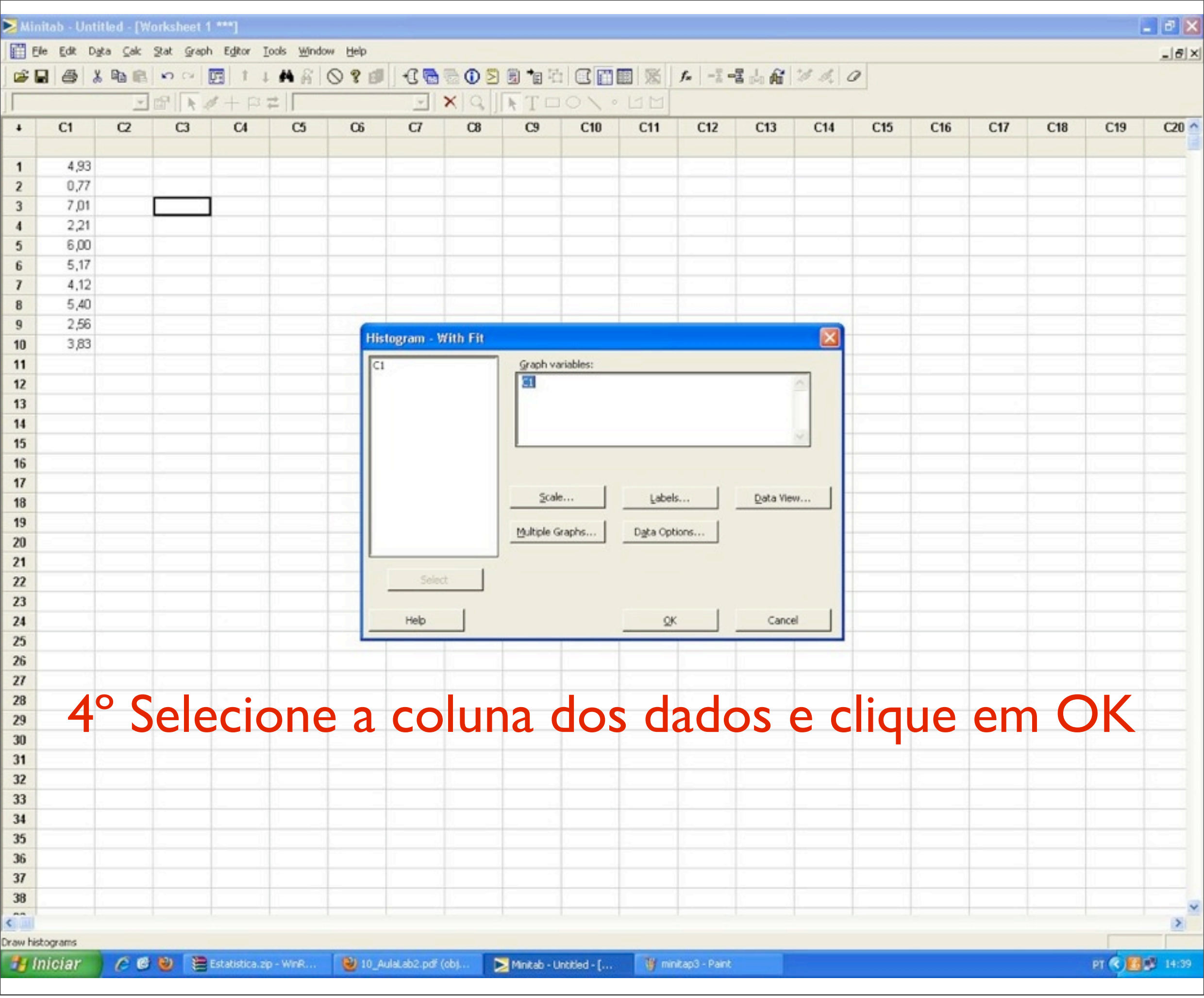

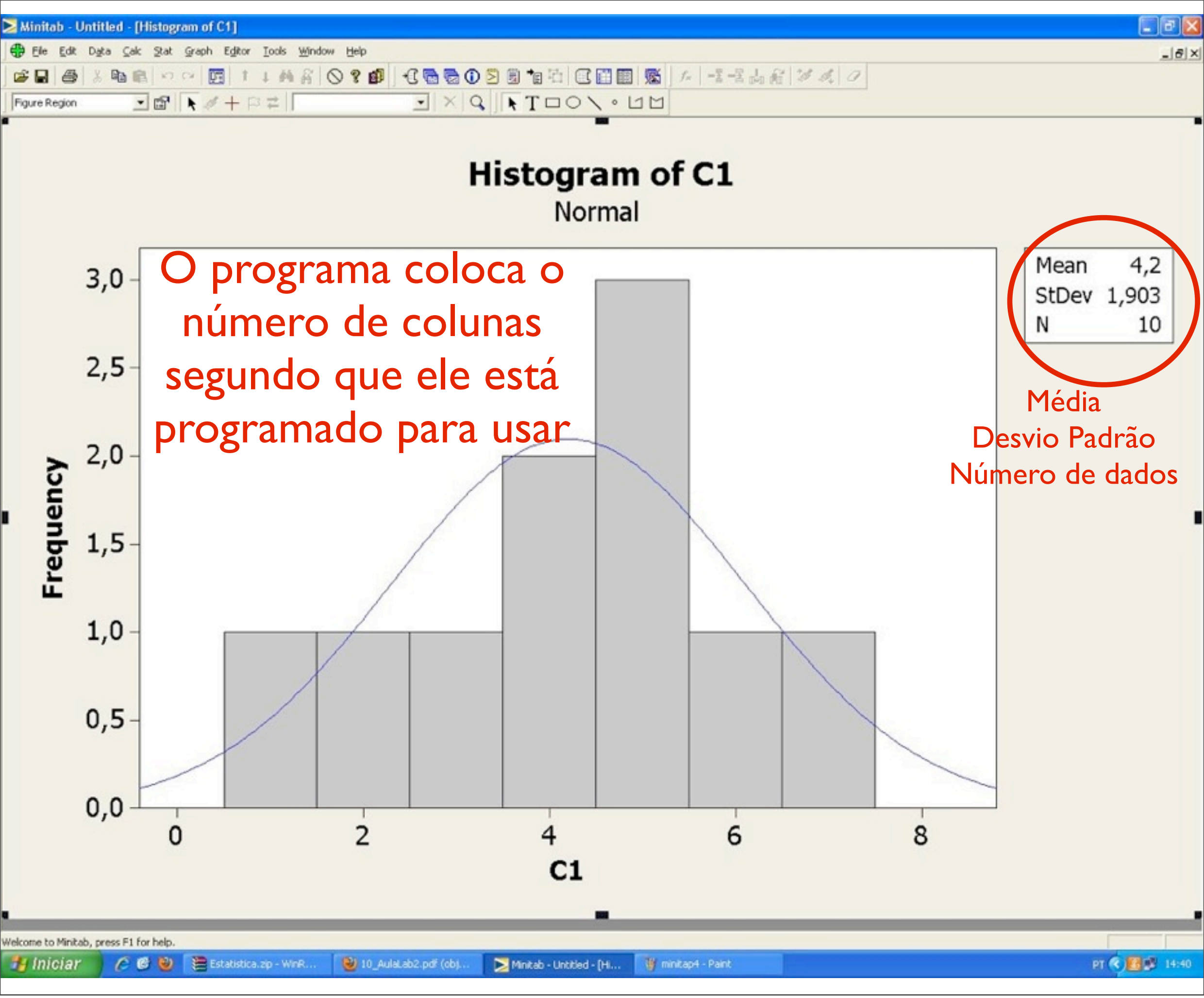

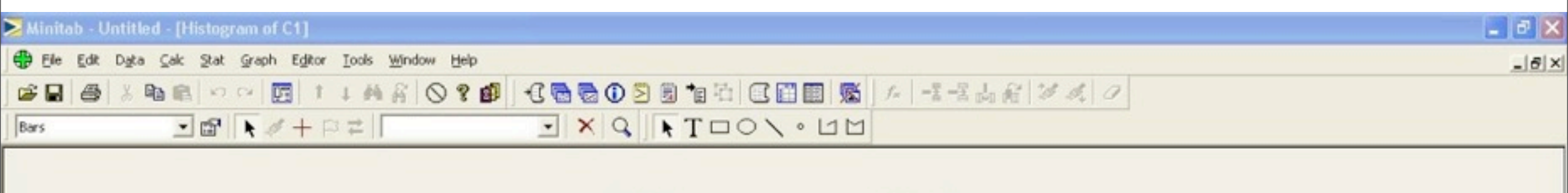

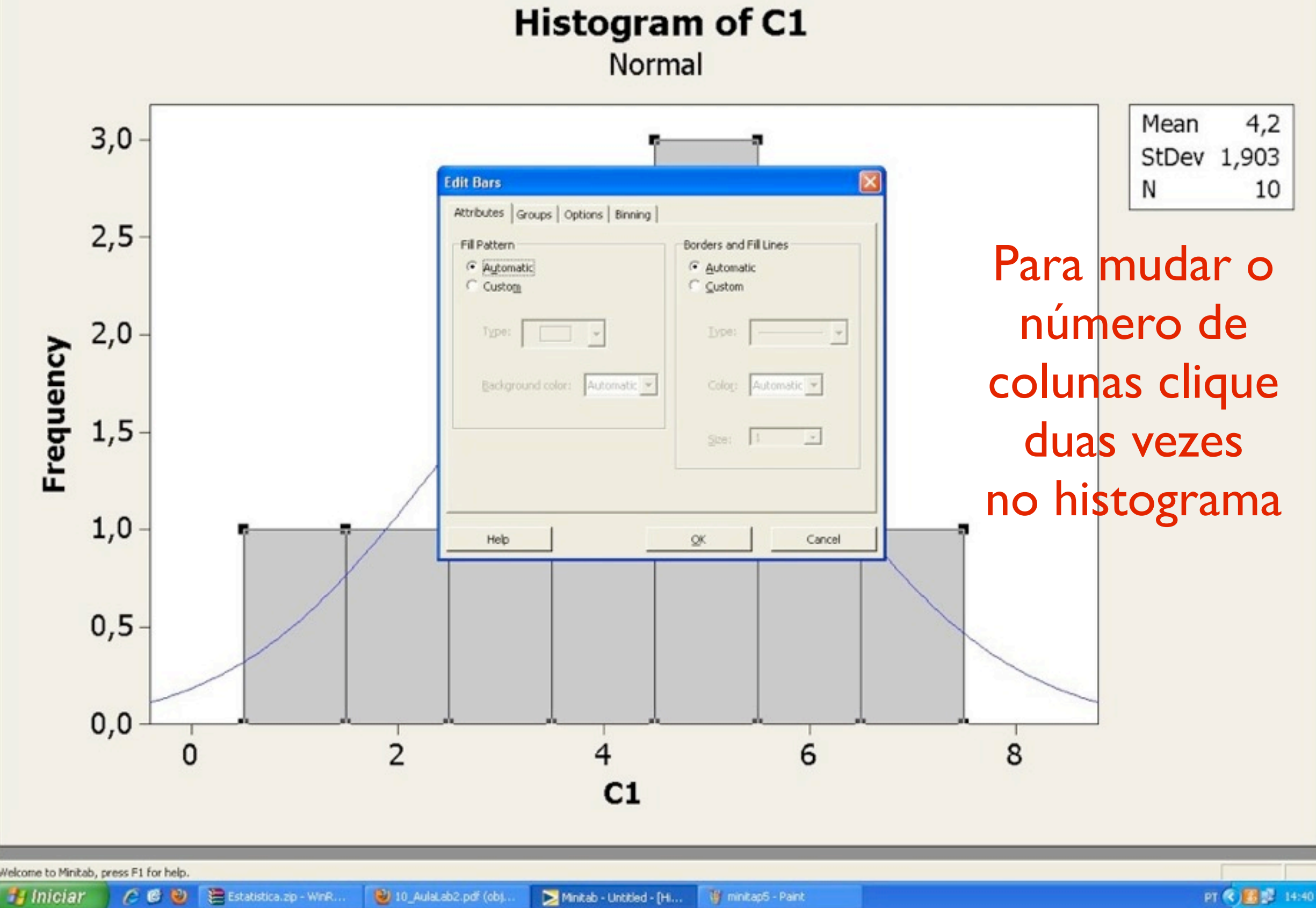

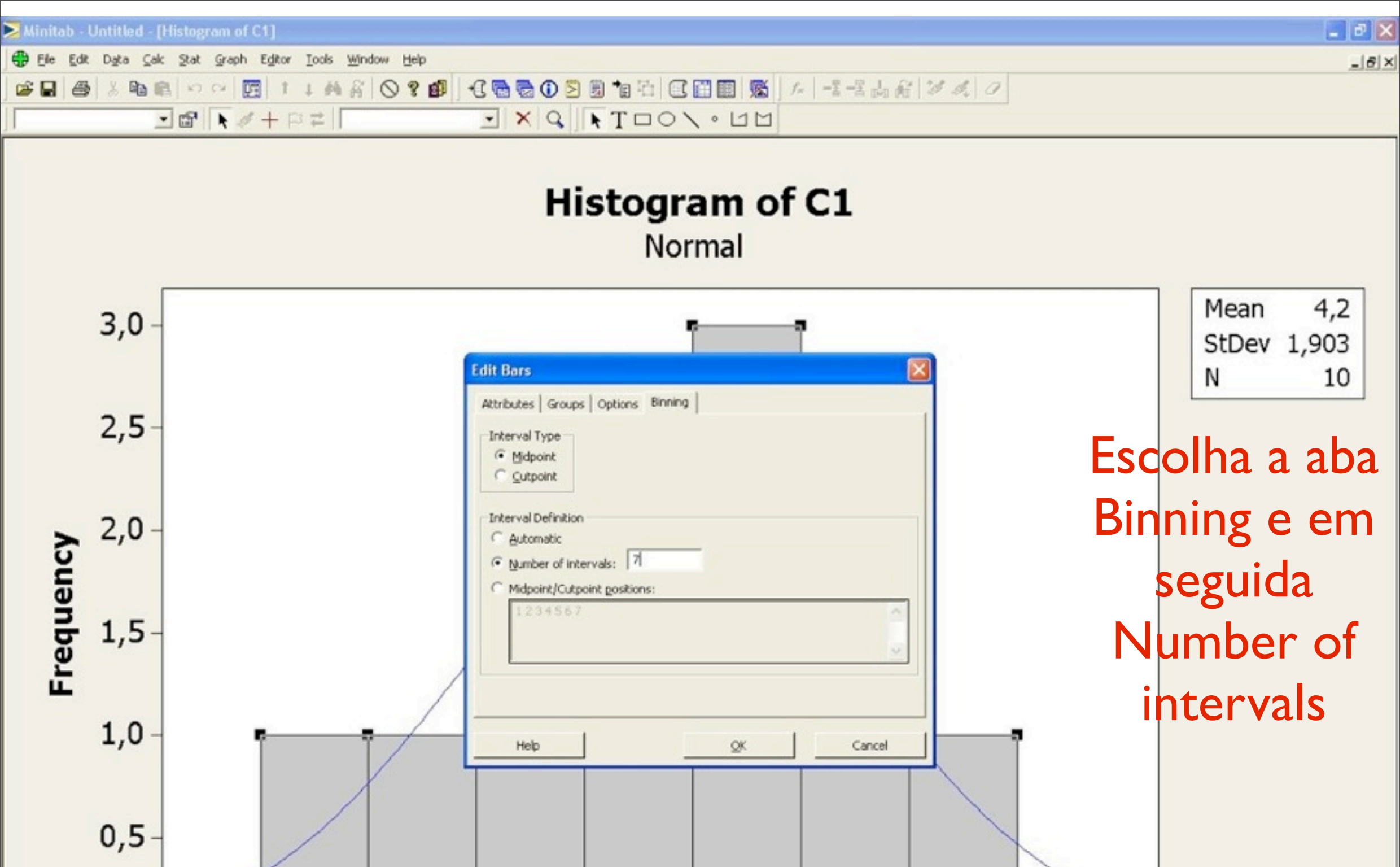

6

8

PT 🔇 🚺 🕵 14:41

4

C1

2

terça-feira, 5 de outubro de 2010

0,0

0

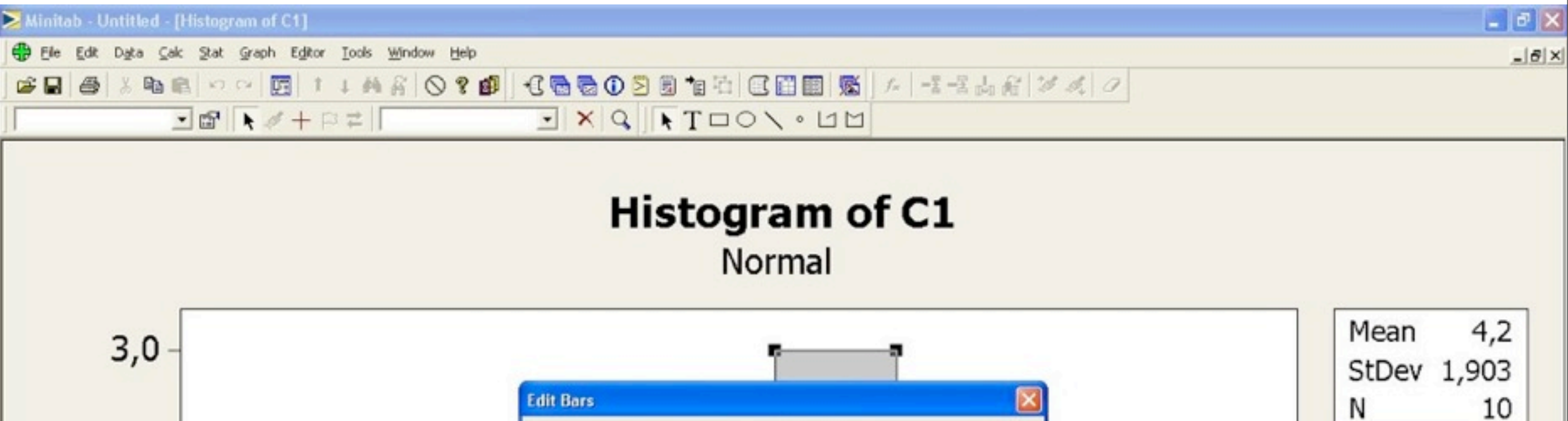

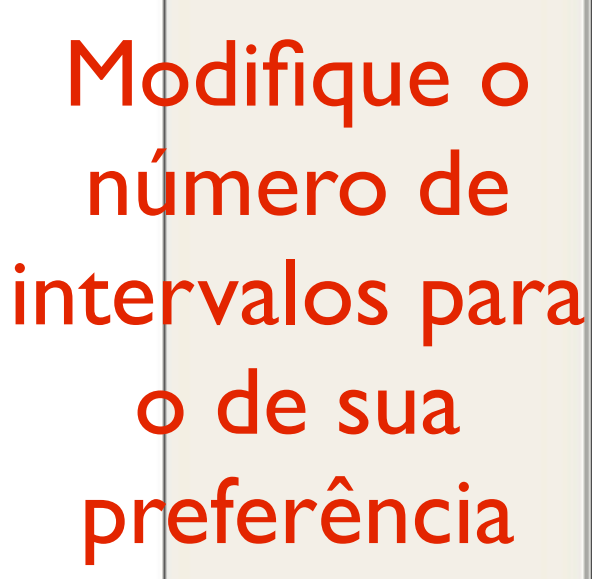

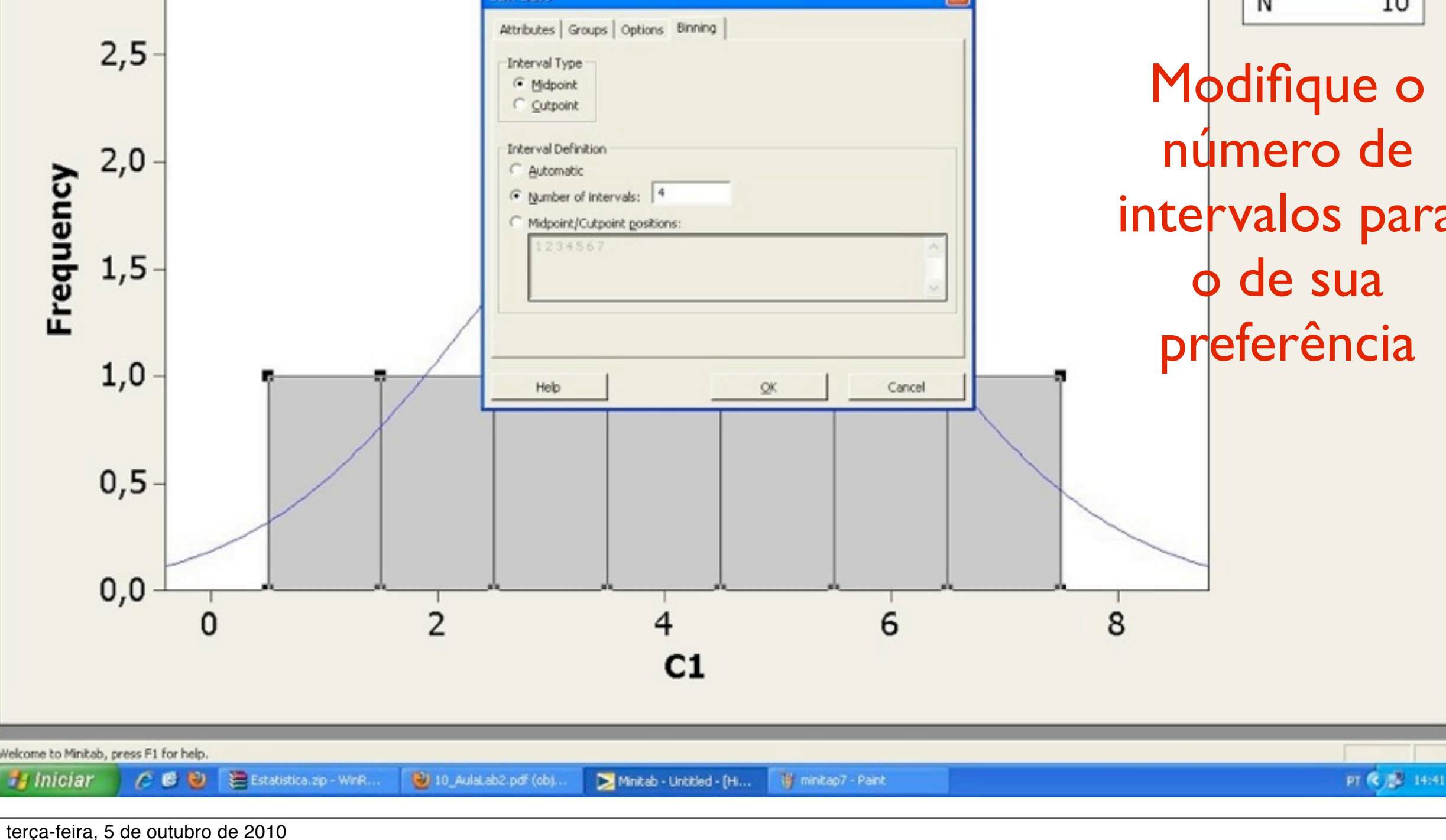

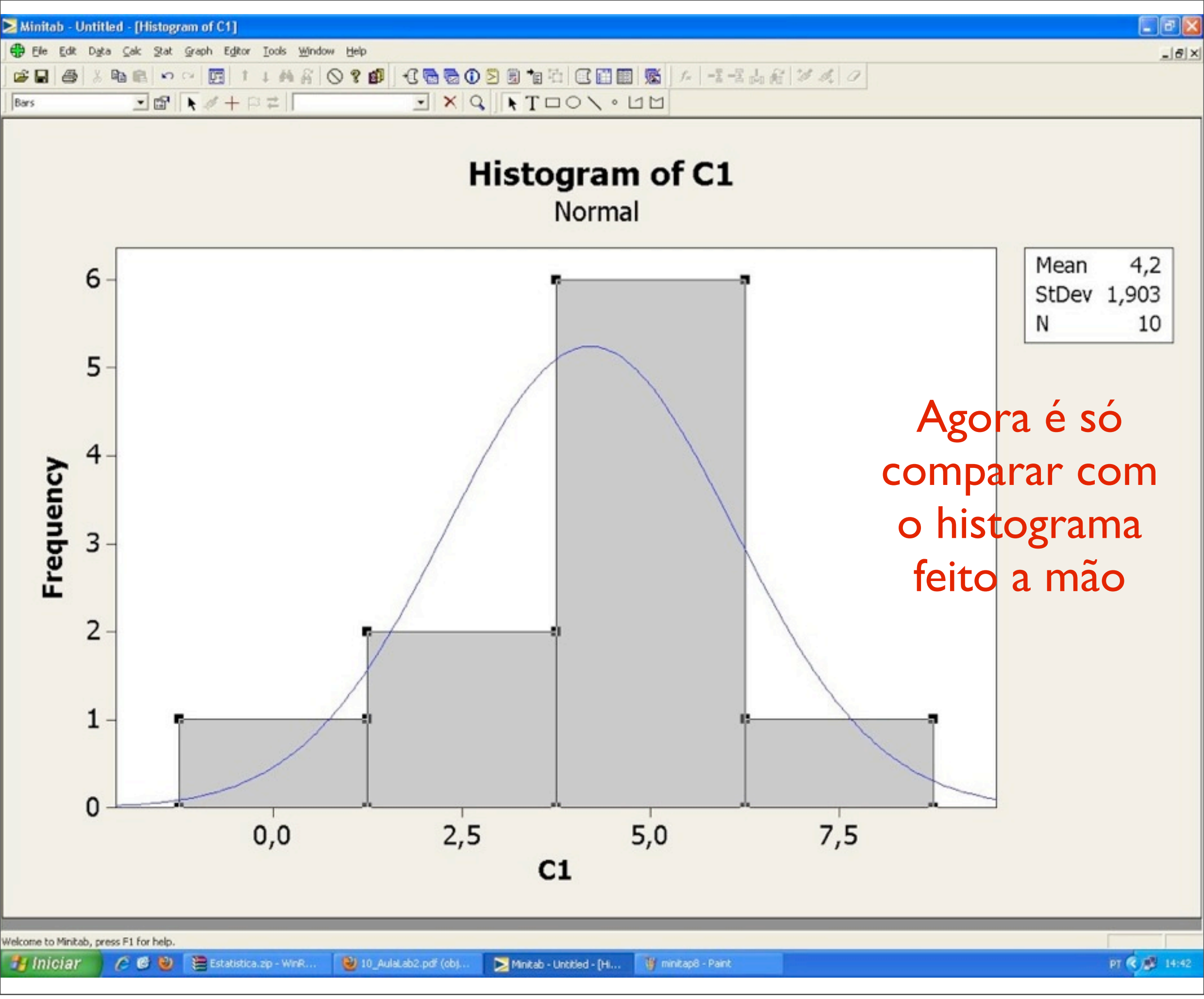